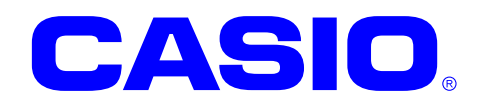

# ET-L10 Series

## Android 9 Quick Start Guide

This document is a Development Guide Book for ET-L10 application developers.

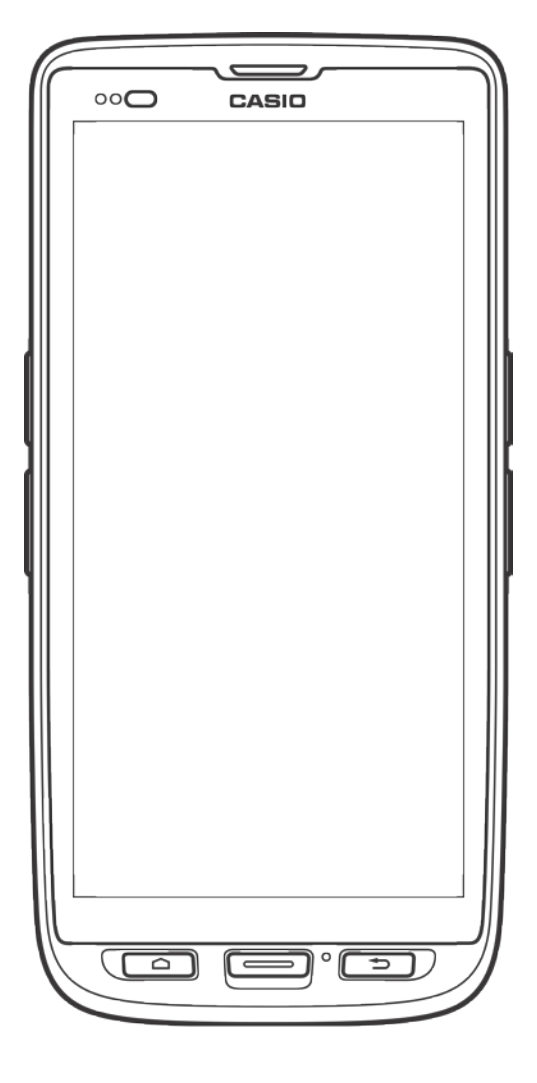

No part of this document may be produced or transmitted in any form or by any means, electronic or mechanical, for any purpose, without the express written permission of CASIO COMPUTER CO.,LTD. in Tokyo Japan. Information in this document is subject to change without advance notice.

CASIO COMPUTER CO.,LTD. makes no representations or warranties with respect to the contents or use of this manual and specifically disclaims any express or implied warranties of merchantability or fitness for any particular purpose.

© 2019 CASIO COMPUTER CO., LTD.

- The Bluetooth word mark and logos are registered trademarks owned by Bluetooth SIG, Inc. and any use of such marks by CASIO COMPUTER CO.,LTD. is under license. Other trademarks and trade names are those of their respective owners.
- Wi-Fi is a registered trademark of Wi-Fi Alliance.
- Android, Android Wear, Google, Google Play, Google Now and other marks are trademarks of Google LLC.
- Other company, product and service names used in this manual also may be trademarks or registered trademarks of others.

## - Table of contents -

| 1. <b>C</b> | )verview ·····2                 |
|-------------|---------------------------------|
| 1.1         | Structure ······3               |
| 1.2         | Version ·····4                  |
| 1.3         | Notes ······4                   |
| 2. C        | Development requirement         |
| 2.1         | Required system ······5         |
| 3. C        | Development enviorment ······6  |
| 3.1         | Recommended enviorment ······6  |
| 3.2         | Construction steps ·····7       |
| 3           | .2.1 Android Studio             |
| 3           | .2.2 Android SDK and USB driver |
| 3           | .2.3 Application development    |

## 1. Overview

ET-L10 is the device that is suitable for light work which is located between the conventional rugged handy terminal and a smart phone. This document is a development guidebook written for the ET-L10 application developers.

ET-L10 was developed as the device for customers who want to use smartphones for work but are not satisfied with smartphones.

Conventional rugged handy terminal required specialized knowledge to control barcode scanner, but ET-L10 does not need it.

From the getting date, it is set to be able to read all barcodes with standard Android application.

Customers who want to make advanced settings for the barcode scanner can use the setting tool instead of modifying their application.

Of course, they can control the barcode scanner also from the application by issuing scanner intents.

Refer to the "Barcode scanner control manual" for details on the setting tool and the intent for controlling the barcode scanner from the application.

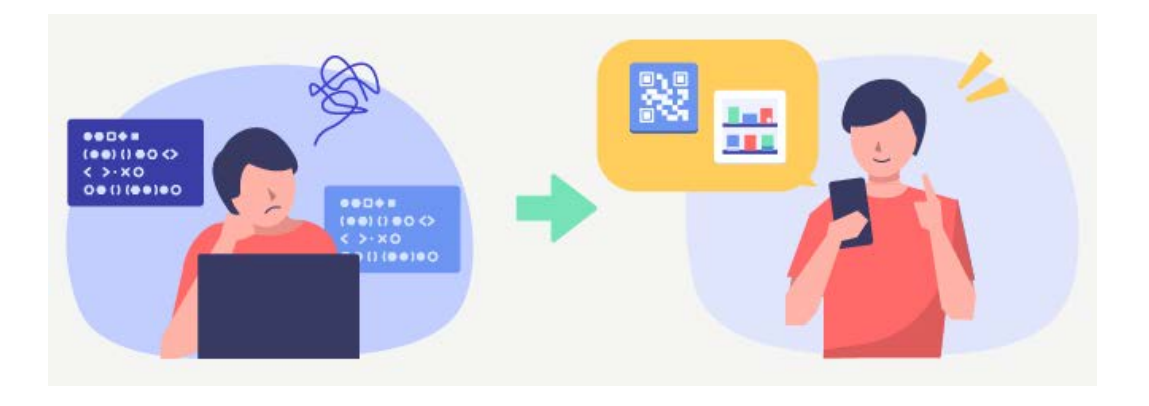

## 1.1 Structure

The following figure shows the structure of this kit.

| Folder / File                                               | Description                                                                                                    |  |  |  |
|-------------------------------------------------------------|----------------------------------------------------------------------------------------------------|--|--|--|
| /MANUAL                                                     | This folder contains manuals.                                                                                                    |  |  |  |
| QuickStartGuide.pdf                                         | A guidebook for developers to read first.<br>Describes the application development<br>requirements and development enviorment.          |  |  |  |
| SoftwareManual.pdf                                          | This is a manual for the installed software.<br>Describes the basic specifications of the<br>software.                                  |  |  |  |
| HardwareManual.pdf                                          | This is a manual for the hardware.<br>Describes a note on handling and operation<br>of the device.                                      |  |  |  |
| BarcodeScannerControlManual.pdf                             | This is a manual for the barcode scanner.<br>Describes how to control from the setting<br>tool and how to create a control application. |  |  |  |
| KittingManual.pdf                                           | This is a manual for the "Kitting".<br>Describes the kitting procedure for making<br>the device ready for business use.                 |  |  |  |
| /SOFTWARE                                                   | This folder contains softwares                                                                                                    |  |  |  |
| /Scanner                                                    | This folder contains about scanner                                                                                                    |  |  |  |
| /Sample/SymbolScan.zip                                      | Sample code for controlling the barcode scanner.                                                                                        |  |  |  |
| /OSUpdateService                                            | This folder contains about OSUpdateService                                                                                              |  |  |  |
| /bin/OSUpdateServiceXXXXXXXXXX.apk<br>(X means the version) | APK file of OSUpdateService                                                                                                    |  |  |  |
| /Sample/OSUpdateSample.zip                                  | Sample code for using the OSUpdateService                                                                                               |  |  |  |

## 1.2 Version

The version number of this development kit consists of a combination of major version and minor version, as shown below.

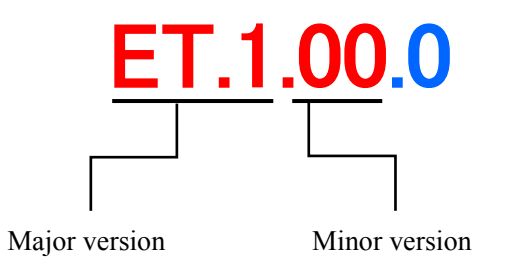

The major number represents the version of Device (i.e. ET-L10). If updates manuals etc., its minor version number is increased.

## 1.3 Notes

Notes for using this development kit are as follows.

There is a dependency between the version of Android Studio and the version of the Basic Development Kit. For details, refer to "3.1 Recommended enviorment (p.6)".

Please contact the distributor to get the latest version of development Kit.

## 2. Development requirement

## 2.1 Required system

#### [Windows]

- Microsoft® Windows® 7/8/10 (32- or 64-bit)
- 3 GB RAM minimum, 8 GB RAM recommended. plus 1 GB for the Android Emulator
- 2 GB of available disk space minimum
- 4 GB Recommended (500 MB for IDE + 1.5 GB for Android SDK and emulator system image)
- 1280 x 800 minimum screen resolution
- For accelerated emulator: Intel® processor with support for Intel® VT-x, Intel® EM64T (Intel® 64), and Execute Disable (XD) Bit functionality

#### [Mac]

- Mac® OS X® 10.10 (Yosemite) or higher, up to 10.13 (macOS Sierra)
- 3 GB RAM minimum, 8 GB RAM recommended; plus 1 GB for the Android Emulator
- 2 GB of available disk space minimum
- 4 GB Recommended (500 MB for IDE + 1.5 GB for Android SDK and emulator system image)
- 1280 x 800 minimum screen resolution

#### [Linux]

- GNOME or KDE desktop
- Tested on Ubuntu® 18.04 LTS, Trusty Tahr (64-bit distribution capable of running 32-bit applications)
- 64-bit distribution capable of running 32-bit applications
- GNU C Library (glibc) 2.19 or later
- 3 GB RAM minimum, 8 GB RAM recommended; plus 1 GB for the Android Emulator
- 2 GB of available disk space minimum
- 4 GB Recommended (500 MB for IDE + 1.5 GB for Android SDK and emulator system image)
- 1280 x 800 minimum screen resolution
- For accelerated emulator: Intel® processor with support for Intel® VT-x, Intel® EM64T (Intel® 64), and Execute Disable (XD) Bit functionality, or AMD processor with support for AMD Virtualization<sup>™</sup> (AMD-V<sup>™</sup>)

#### Note!

The explanation after the next chapter is all for Windows (64bit). If using Mac or Linux as a development environment, responsible for building the environment at own risk.

## 3. Development enviorment

### 3.1 Recommended enviorment

To develop the application for ET-L10, it needs the development environment of Android.

| Development language | Development platform (Recommended)          |
|----------------------|---------------------------------------------|
| Java                 | Android Studio 3.0 or above                 |
|                      | Android SDK (API level 28 -)                |
|                      | Google USB driver                           |
|                      | JDK7 or above (Bundled with Android Studio) |

Note!

The basic development kit was confirmed to work with the following Android Studio combination. Use the following combination or above version.

However, there is a possibility that something wrong with work if use the latest unconfirmed Android Studio version. If there is something wrong with work, try with the confirmed below combination.

All released versions of Android Studio are available at the following web site. https://developer.android.com/studio/archive

| Software                                | Version   |
|-----------------------------------------|-----------|
| Android Studio                          | 3.5.2     |
| Gradle version (Android Studio)         | 5.4.1     |
| Android Plugin Version (Android Studio) | 3.5.2     |
| Development Kit                         | ET.1.00.0 |

The default development language for Android Studio 3.4 or above is Kotlin. Select Java in case of creating a new project.

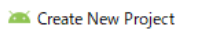

#### Configure your project

|                | Name                                                                    |
|----------------|-------------------------------------------------------------------------|
|                | My Application                                                          |
|                | Package name                                                            |
| ÷              | com.example.myapplication                                               |
|                | Save location                                                           |
|                | C:¥Users¥casio¥AndroidStudioProjects¥MyApplication                      |
|                | Language                                                                |
|                | Java 💌                                                                  |
|                |                                                                         |
|                | Minimum API level API 27: Android 8.1 (Oreo)                            |
| Empty Activity | <ol> <li>Your app will run on approximately 1.1% of devices.</li> </ol> |

## 3.2 Construction steps

The followings are the basic steps to construct the development environment. Due to version upgrade of Android Studio, environment may not be constructed by the following procedure. In that case, refer to the procedure described on Google's website etc. and construct the environment.

#### (1) Android Studio

Download and Install the Android Studio to the PC.

About the version of the Android Studio, refer to the "3.1 Recommended enviorment (p.6)". Refer to the "3.2.1 Android Studio (p.8)" for the construction method.

#### (2) Android SDK and USB driver

Download the Android SDK and USB driver from Google via Android Studio.

The Android SDK will be installed automatically after downloading.

The USB driver is installed when the device is connected to the PC for the first time. About the version of the Android SDK, refer to the "3.1 Recommended enviorment (p.6)". Refer to the "3.2.2 Android SDK and USB driver (p.12)" for the construction method.

#### (3) Application development

Develop an application with the installed Android Studio.

To debug an application, connect the PC and the ET-L10 via the ADB (Android Debug Bridge) interface.

Refer to the "3.2.3 Application development (p.15)" for development.

## 3.2.1 Android Studio

Android Studio can be downloaded from the following site of Google. https://developer.android.com/studio/

Agree to the dialog shown below and start downloading. Executing the downloaded file, follow the instructions to proceed the installation.

#### Download Android Studio

Before downloading, you must agree to the following terms and conditions.

agree that Google is not responsible for those applications, data, content, or resources. You understand that all data, content or resources which you may access through such third party applications are the sole responsibility of the person from which they originated and that Google is not liable for any loss or damage that you may experience as a result of the use or access of any of those third party applications, data, content, or resources.

7.2 You should be aware the data, content, and resources presented to you through such a third party application may be protected by intellectual property rights which are owned by the providers (or by other persons or companies on their behalf). You may not modify, rent, lease, loan, sell, distribute or create derivative works based on these data, content, or resources (either in whole or in part) unless you have been specifically given permission to do so by the relevant owners.

7.3 You acknowledge that your use of such third party applications, data, content, or resources may be subject to separate terms between you and the relevant third party. In that case, the License Agreement does not affect your legal relationship with these third parties.

#### 8. Using Android APIs

#### 8.1 Google Data APIs

8.1.1 If you use any API to retrieve data from Google, you acknowledge that the data may be protected by intellectual property rights which are owned by Google or those parties that provide the data (or by other persons or companies on their behalf). Your use of any such API may be subject to additional Terms of Service. You may not modify, rent, lease, loan, sell, distribute or create derivative works based on this data (either in whole or in part) unless allowed by the relevant Terms of Service.

8.1.2 If you use any API to retrieve a user's data from Google, you acknowledge and agree that you shall retrieve data only with the user's explicit consent and only when, and for the limited purposes for which, the user has given you permission to do so. If you use the Android Recognition Service API, documented at the following URL: https://developer.android.com/reference/android/speech/RecognitionService, as

I have read and agree with the above terms and conditions

DOWNLOAD ANDROID STUDIO FOR WINDOWS

android-studio-ide-183.5452501-windows.exe

Prompted to specify the installation destination. Change it if necessary.

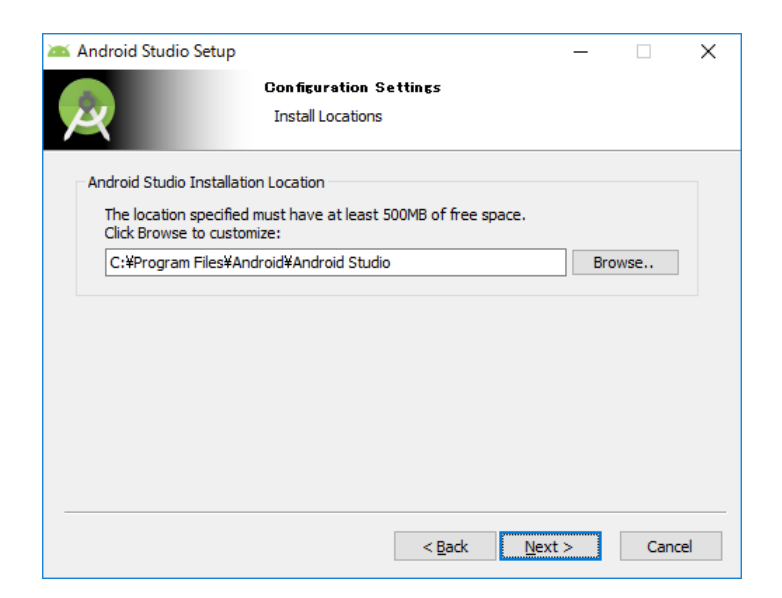

When the below dialog is displayed, installation of Android Studio is completed.

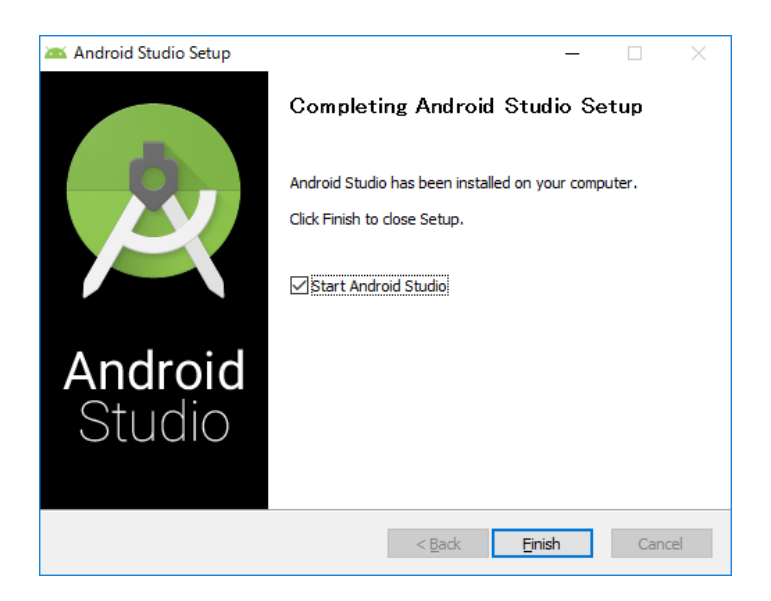

When start the installed Android Studio first time, select whether to use the previous setting or not. If do not want to use the previous setting, select "Do not import settings".

| 🚈 Import Android Studio Settings From | × |
|---------------------------------------|---|
| O Config or installation folder:      |   |
|                                       |   |
| Do not import settings                |   |
| ОК                                    |   |

The Setup Wizard will start, so follow the instructions.

| Android Studio Setup Wizard Welcome Android Studio                                                                                                    | -     |       | ×  |
|----------------------------------------------------------------------------------------------------|-------|-------|----|
| Welcome! This wizard will set up your development environment for Android Studio.<br>Additionally, the wizard will help port existing Android apps into Android Studio<br>or create a new Android application project. |       |       |    |
| Previ <u>N</u> ext <u>C</u> a                                                                                                    | ancel | Finis | sh |

If do not have any problem after confirming "Finish".

|                                                                                                    |                                          | - |  |
|----------------------------------------------------------------------------------------------------|------------------------------------------|---|--|
| Verify Settings                                                                                              |                                          |   |  |
| If you want to review or change any of you<br>Current Settings:                                              | r installation settings, click Previous. |   |  |
| Setup Type:                                                                                                  |                                          |   |  |
| Standard                                                                                                    |                                          |   |  |
| SDK Folder:<br>C:¥Users¥casio¥AppData¥Local¥Android                                                          | ¥Sdk                                     |   |  |
| Total Download Size:<br>687 MB                                                                               |                                          |   |  |
|                                                                                                    |                                          |   |  |
| SDK Components to Download:                                                                                  |                                          |   |  |
| SDK Components to Download:<br>Android Emulator                                                              | 355 MB                                   |   |  |
| SDK Components to Download:<br>Android Emulator<br>Android SDK Build-Tools 28.0.3                            | 355 MB<br>55.7 MB                        |   |  |
| SDK Components to Download:<br>Android Emulator<br>Android SDK Build-Tools 28.0.3<br>Android SDK Platform 28 | 355 MB<br>55.7 MB<br>72.1 MB             |   |  |

Downloading Components begins. When completed, Android Studio will start up.

| Android Studio Setup Wizard                                                                                                    |            | -              |        | × |
|----------------------------------------------------------------------------------------------------|------------|----------------|--------|---|
| Downloading Components                                                                                                    |            |                |        |   |
|                                                                                                    |            |                |        |   |
|                                                                                                    |            |                |        |   |
| Preparing "Install Intel x86 Emulator Accelerator (HAXM installer) (revision: 7.3.2)"                                                                   | <b>"</b> . |                |        |   |
| Downloading https://dl.google.com/android/repository/extras/intel/haxm-windows_v7_3_2                                                                   | 2.zip      |                |        |   |
| "Install Intel x86 Emulator Accelerator (HAXM installer) (revision: 7.3.2)" ready.                                                                      |            |                |        |   |
| Installing Intel x86 Emulator Accelerator (HAXM installer) in<br>C:WiesreWessieWesDeteWieselWedreidWedreidWedrevtreeWistelWerdwere Accelerated Eventtie |            |                |        |   |
| "Install Intel x88 Emulator Accelerator (HAXM installer) (revision: 7.3.2)" complete.                                                                   | un_manaser |                |        |   |
| "Install Intel x86 Emulator Accelerator (HAXM installer) (revision: 7.3.2)" finished.                                                                   | i.         |                |        |   |
| Parsing C:¥Users¥casio¥AppData¥Local¥Android¥Sdk¥build-tools¥28.0.3¥package.xml                                                                         |            |                |        |   |
| Parsing C:¥Users¥casio¥AppData¥Local¥Android¥Sdk¥emulator¥package.xml                                                                                   |            |                |        |   |
| Parsing C:¥Users¥casio¥AppData¥Local¥Android¥Sdk¥extras¥intel¥Hardware_Accelerated_Ex                                                                   | ixecution_ | Manager¥packas | se.xml |   |
| Parsing C:¥Users¥casio¥AppData¥Local¥Android¥Sdk¥patcher¥v4¥package.xml                                                                                 |            |                |        |   |
| Parsing C:¥Users¥casio¥AppData¥Local¥Android¥Sdk¥platform-tools¥package.xml                                                                             |            |                |        |   |
| Parsing C:¥Users¥casio¥AppData¥Local¥Android¥Sdk¥platforms¥android-28¥package.xml                                                                       |            |                |        |   |
| Parsing U:#Users#casio#AppData#Local#Android#Sdk#sources#android=28#package.xml                                                                         |            |                |        |   |
| Android SDK is up to date                                                                                                    |            |                |        |   |
| Running Intel® HAXM installer                                                                                                    |            |                |        |   |
| Intel HAXM installed successfully!                                                                                                    |            |                |        |   |
|                                                                                                    |            |                |        |   |
|                                                                                                    |            |                |        |   |
|                                                                                                    |            |                |        |   |
|                                                                                                    |            |                |        |   |
|                                                                                                    | Next       | Const          | -      |   |

## 3.2.2 Android SDK and USB driver

Launch the Android Studio, and chose "SDK Manager" from Configure tab.

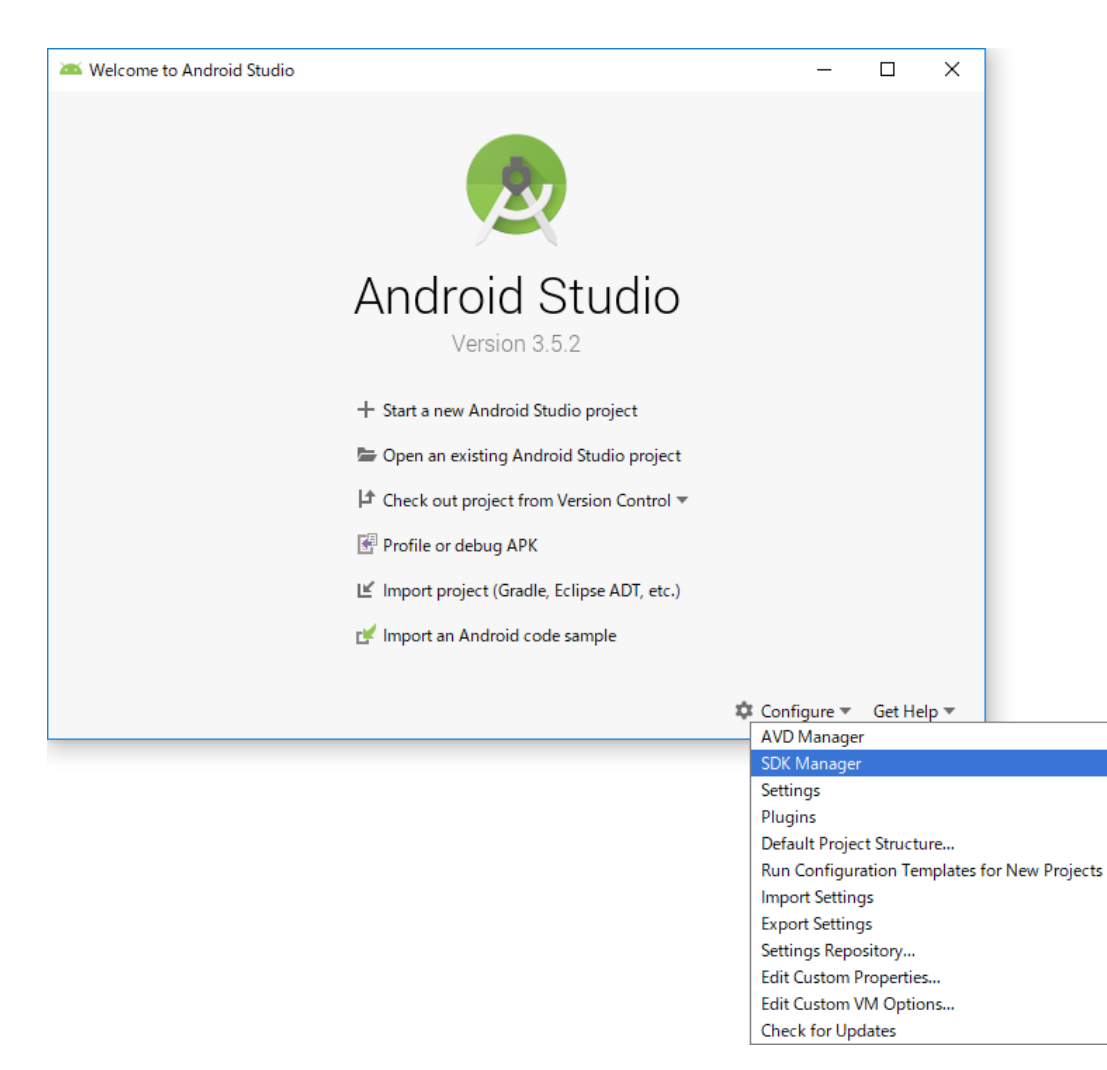

Select "SDK Platform" tab, then check "Android 9.0 (API Level 28)".

| Settings for New Projects           |                                                                                                 |                             |                            |                             |
|-------------------------------------|-------------------------------------------------------------------------------------------------|-----------------------------|----------------------------|-----------------------------|
| Qr                                  | Appearance & Behavior > System Settings > Android                                               | SDK                         |                            | Re                          |
| Appearance & Behavior               | Manager for the Android SDK and Tools used by Android                                           | Studio                      |                            |                             |
| Appearance                          | Android SDK Location: C:¥Users¥casio¥AppData¥Local                                              | ¥Android¥Sdk                | Edit                       |                             |
| Menus and Toolbars                  | SDK Blatforms                                                                                   |                             |                            |                             |
| <ul> <li>System Settings</li> </ul> |                                                                                                 |                             |                            |                             |
| Passwords                           | Each Android SDK Platform package includes the Andro                                            | id platform and sources per | taining to an API level by |                             |
| HTTP Proxy                          | default. Once installed, Android Studio will automaticall<br>display individual SDK components. | y check for updates. Check  | "show package details" to  |                             |
| Data Sharing                        | Name                                                                                            | API Level                   | Revision                   | Status                      |
| bata sharing                        | Android 10.0 (Q)                                                                                | 29                          | 3                          | installed                   |
| Updates                             | 📥 🗹 Android 9.0 (Pie)                                                                           | 28                          | 6                          | Not installed               |
| Memory Settings                     | Android 8.1 (Orco)                                                                              | 27                          | 3                          | Not installed               |
|                                     | Android 8.0 (Oreo)                                                                              | 26                          | 2                          | Not installed               |
| Android SDK                         | Android 7.1.1 (Nougat)                                                                          | 25                          | 3                          | Not installed               |
| Notifications                       | Android 7.0 (Nougat)                                                                            | 24                          | 2                          | Not installed               |
| Ouick Lists                         | Android 6.0 (Marshmallow)                                                                       | 23                          | 3                          | Not installed               |
| Quick Lists                         | Android 5.1 (Lollipop)                                                                          | 22                          | 2                          | Not installed               |
| Path Variables                      | Android 5.0 (Lollipop)                                                                          | 21                          | 2                          | Not installed               |
| Keymap                              | Android 4.4W (KitKat wear)                                                                      | 20                          | 2                          | Not installed               |
|                                     | Android 4.4 (KitKat)                                                                            | 19                          | 2                          | Not installed               |
| Editor                              | Android 4.3 (Jelly Bean)                                                                        | 17                          | 3                          | Not installed               |
| Plugins                             | Android 4.1 (Jelly Bean)                                                                        | 16                          | 5                          | Not installed               |
| Puild Execution Donlowmont          | Android 4.0.3 (IceCreamSandwich)                                                                | 15                          | 5                          | Not installed               |
| Build, Execution, Deployment        | Android 4.0 (IceCreamSandwich)                                                                  | 14                          | 4                          | Not installed               |
| Kotlin                              | Android 3.2 (Honeycomb)                                                                         | 13                          | 1                          | Not installed               |
| Tools                               | Android 3.1 (Honeycomb)                                                                         | 12                          | 3                          | Not installed               |
| 10015                               | Android 3.0 (Honeycomb)                                                                         | 11                          | 2                          | Not installed               |
|                                     | Android 2.3.3 (Gingerbread)                                                                     | 10                          | 2                          | Not installed               |
|                                     | Android 2.3 (Gingerbread)                                                                       | 9                           | 2                          | Not installed               |
|                                     | Android 2.2 (Froyo)                                                                             | 8                           | 3                          | Not installed               |
|                                     | Android 2.1 (Eclair)                                                                            | 7                           | 3                          | Not installed               |
|                                     |                                                                                                 |                             | ✓ Hide Obsolete P          | ackages 🗌 Show Package Deta |
|                                     |                                                                                                 |                             | OK Cance                   | el Apply Help               |

Next, select "SDK Tools" tab and check "Google USB Driver" and press [OK].

| Settings for New Projects    |                                                                                                    |                                              | ×                               |
|------------------------------|----------------------------------------------------------------------------------------------------|----------------------------------------------|---------------------------------|
| Q.                           | Appearance & Behavior > System Settings > Android SDK                                                                                             |                                              | Reset                           |
| Appearance & Behavior        | Manager for the Android SDK and Tools used by Android Studio                                                                                      |                                              |                                 |
| Appearance                   | Android SDK Location: C:¥Users¥casio¥AppData¥Local¥Android¥Sdk                                                                                    | Edit                                         | t                               |
| Menus and Toolbars           | SDK Platforms SDK Tools SDK Update Sites                                                                                                    |                                              |                                 |
| System Settings              |                                                                                                    |                                              |                                 |
| Passwords                    | Below are the available SDK developer tools. Once installed, Android St<br>Check "show package details" to display available versions of an SDK T | tudio will automatically check for u<br>ool. | pdates.                         |
| HTTP Proxy                   | Name                                                                                                    | Version                                      | Status                          |
| Data Sharing                 | Android SDK Build-Tools                                                                                                    |                                              | Installed                       |
| Undates                      | GPU Debugging tools                                                                                                    |                                              | Not Installed                   |
| Mana California              | NDK (Side by side)                                                                                                    |                                              | Not Installed                   |
| Memory Settings              |                                                                                                    |                                              | Not Installed                   |
| Android SDK                  | Android Auto API Simulators                                                                                                    | 1                                            | Not installed                   |
| Notifications                | Android Auto Desktop Head Unit emulator                                                                                                    | 1.1                                          | Not installed                   |
| Quick Lists                  | Android Emulator                                                                                                    | 29.2.1                                       | Installed                       |
|                              | Android SDK Platform-Tools                                                                                                    | 29.0.5                                       | Installed                       |
| Path Variables               | Documentation for Android SDK                                                                                                    | 1                                            | Not installed                   |
| Keymap                       | Google Play APK Expansion library                                                                                                    | 1                                            | Not installed                   |
| Editor                       | Google Play Instant Development SDK                                                                                                    | 1.9.0                                        | Not installed                   |
| Diversion                    | Google Play Licensing Library                                                                                                    | 1                                            | Not installed                   |
| Plugins                      | Googie Play services                                                                                                    | 49                                           | ivot installed                  |
| Build, Execution, Deployment | ▲ Google USB Driver                                                                                                    | 12                                           | Not installed                   |
| Kotlin                       | Intel x86 Emulator Accelerator (HAXM installer)                                                                                                   | 7.5.4                                        | Installed                       |
| ▶ Tools                      |                                                                                                    |                                              |                                 |
|                              |                                                                                                    | ✓ Hide Obsolet                               | e Packages Show Package Details |
|                              |                                                                                                    | ОК Са                                        | incel Apply Help                |

The following dialog will be displayed, press "OK".

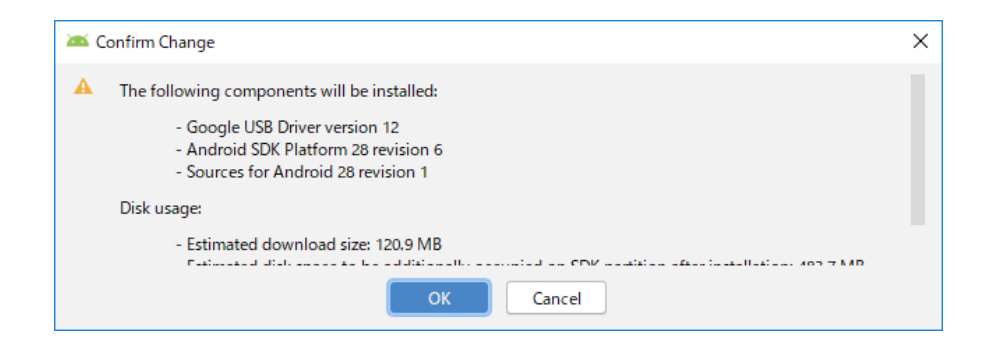

Agree to the "License Agreement", then press "OK" to start installation.

| SDK Quickfix Installation                                                                                    | ×                                                                                                    |
|----------------------------------------------------------------------------------------------------|----------------------------------------------------------------------------------------------------|
| License Agree                                                                                                | ment                                                                                                    |
| Licenses                                                                                                    | Terms and Conditions                                                                                                    |
| <ul> <li>▲ Sources for Android 28</li> <li>▲ Android SDK Platform 28</li> <li>▲ Google USB Driver</li> </ul> | <ul> <li>This is the Android Software Development Kit License Agreement</li> <li>1. Introduction</li> <li>1.1 The Android Software Development Kit (referred to in the License Agreement as the "SDK" and specifically including the Android system files, packaged APIs, and Google APIs add-ons) is licensed to you subject to the terms of the License Agreement. The License Agreement forms a legally binding contract between you and Google in relation to your use of the SDK.</li> <li>1.2 "Android" means the Android software stack for devices, as made available under the Android Open Source Project, which is located at the following URL: http://source.android.com/, as updated from time to time.</li> <li>1.3 A "compatible implementation" means any Android device that (i) complies with the Android Compatibility Definition document, which can be found at the Android compatibility website (http://source.android.com/compatibility) and which may be updated from time to time; and (ii) successfully passes the Android Compatibility Test Suite (CTS).</li> <li>1.4 "Google" means Google Inc., a Delaware corporation with principal place of business at 1600 Amphitheatre Parkway, Mountain View, CA 94043, United States.</li> <li>2. Accepting the License Agreement</li> <li>2.1 In order to use the SDK, you must first agree to the License Agreement. You may not use the state of the state of the state o</li></ul> |
|                                                                                                    | O Decline O Accept                                                                                                    |
|                                                                                                    | Previous <u>N</u> ext <u>Cancel</u> Finish                                                                                                    |

The USB driver is stored in "extras\google\usb\_driver" under "Android SDK Installation Location".

e.g.) C:\Users\xxx\AppData\Local\Android\Sdk\extras\google\usb\_driver (xxx: username of computer)

## 3.2.3 Application development

To develop / debug the applications with ET-L10, the following preparation is necessary.

- (1) Enable USB debugging (ADB connection) of ET-L10.
- (2) Install ET-L10 USB driver to the PC.

#### **Enabling USB debugging**

Since USB debugging is a function for developers, need to activate the Developer options by the following procedure first.

Open [Settings] -> [About phone] and tap "Build number" on the bottom line seven times, [Developer options] is added above [About phone].

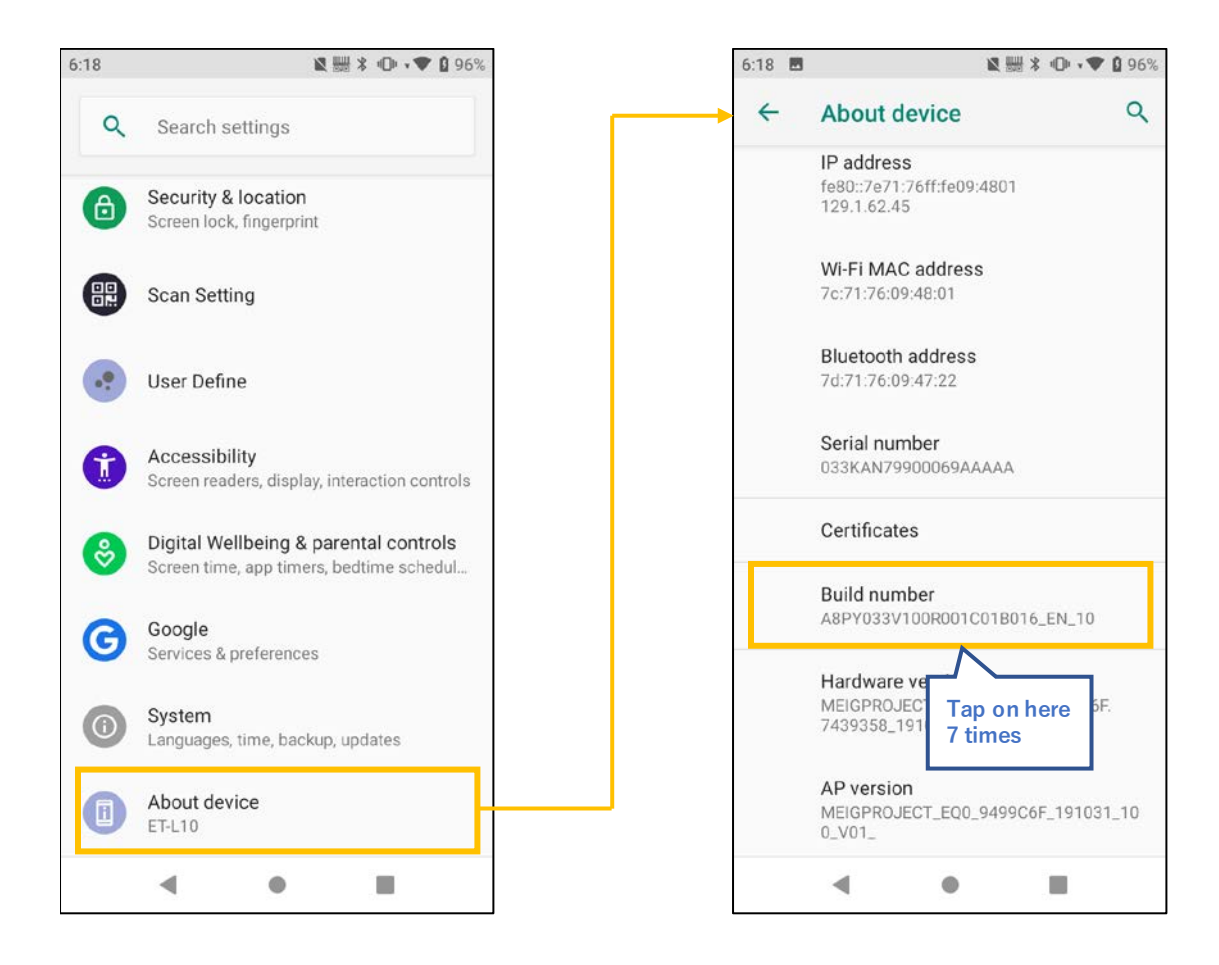

Open [Settings] -> [About phone] -> [Developer options] and enable "USB debugging".

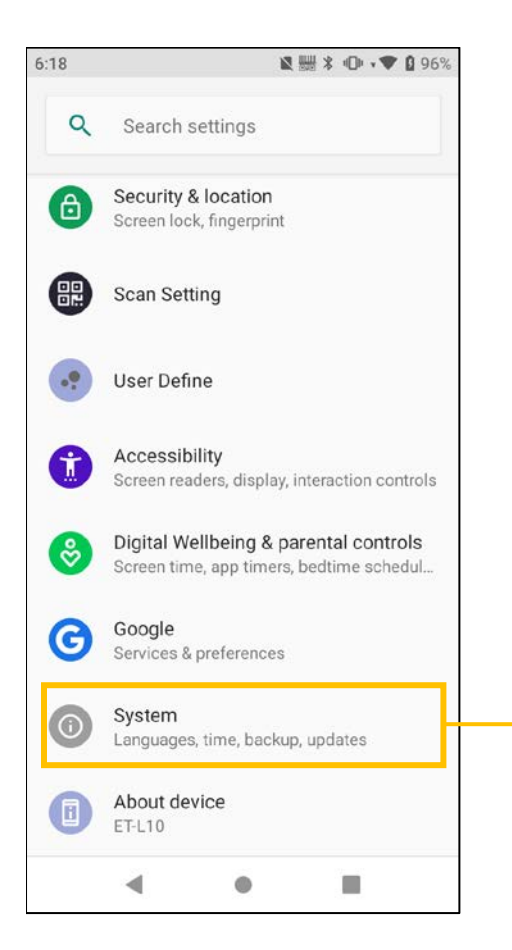

|                                                        | 6:19                  |  | 😫 🚟 🕇 🕕 🗸 🎔 🛿 97%                                                                                                    |    |  |
|--------------------------------------------------------|-----------------------|--|----------------------------------------------------------------------------------------------------|----|--|
|                                                        | ÷                     |  | System Q                                                                                                    | ¢. |  |
|                                                        | ۲                     |  | Languages & input<br>Gboard                                                                                                    |    |  |
|                                                        | 0                     |  | Date & time<br>GMT+09:00 Japan Standard Time                                                                                                    |    |  |
|                                                        | ٩                     |  | Backup<br>On                                                                                                    |    |  |
| Reset options<br>Network, apps, or device can be reset |                       |  |                                                                                                    |    |  |
|                                                        | { } Developer options |  |                                                                                                    |    |  |
|                                                        | Ŧ                     |  | System updates                                                                                                    |    |  |
|                                                        |                       |  | - • =                                                                                                    |    |  |
|                                                        |                       |  |                                                                                                    |    |  |
|                                                        |                       |  | L                                                                                                    |    |  |
| ſ                                                      | 6:19                  |  | ¥ ∰ X 4D• • ♥ û 97'                                                                                                    | %  |  |
|                                                        | 6:19<br>←             |  | ≥ ∰ * • • • ♥ 1 97<br>Developer options                                                                                                    | %  |  |
|                                                        | 6:19<br>←             |  | ≥     ≥     >     >     >     >     >     >     >     >     >     >     >     >     >     >     >     >     >     >     >     >     >     >     >     >     >     >     >     >     >     >     >     >     >     >     >     >     >     >     >     >     >     >     >     >     >     >     >     >     >     >     >     >     >     >     >     >     >     >     >     >     >     >     >     >     >     >     >     >     >     >     >     >     >     >     >     >     >     >     >     >     >     >     >     >     >     >     >     >     >     >     >     >     >     >     >     >     >     >     >     >     >     >     >     >     >     >     >     >     >     >     >     >     >     >     >     >     >     >     >     >     >     >     >     >     >     >     >     >     >     >     >     >     >     > </th <th>%</th>                                                                                                    | %  |  |
|                                                        | 6:19                  |  | Developer options Q On On Debugging                                                                                                    | %  |  |
|                                                        | 6:19<br>←             |  | Developer options<br>On<br>USB debugging<br>Debug mode when USB is connected                                                                                                    | %  |  |
|                                                        | 6:19<br>←             |  | Developer options<br>Con<br>Debugging<br>USB debugging<br>Debug mode when USB is connected<br>Diag port debugging<br>Enable Diag port debuggirg<br>Enable Diag port debuggirg<br>Connecting USB.                                                                                                    | %  |  |
|                                                        | 6:19                  |  | Developer options<br>On<br>Debugging<br>USB debugging<br>Debug mode when USB is<br>connected<br>Diag port debugging<br>Enable Diag port debuggirg<br>Enable Diag port debuggirg<br>Enable                                                                                  | %  |  |
|                                                        | 6:19                  |  | Developer options<br>On<br>Debugging<br>Debugging<br>Debug mode when USB is<br>connected<br>Diag port debugging<br>Enable Diag port debugging<br>Enable Diag port debugging<br>E | %  |  |
|                                                        | 6:19                  |  | Developer options<br>On<br>Debugging<br>Debugging<br>Debug mode when USB is<br>connected<br>Diag port debugging<br>Enable Diag port debuggir<br>Enable Diag port debuggir<br>Enable Diag port debuggir<br>Enable Diag port debuggir<br>Connecting USB.<br>Diag report shortcut<br>Show a button in the power menu<br>for taking a bug report<br>Show a button in the power menu<br>for taking a bug report<br>Scelect mock location app<br>No mock location app set<br>Corce full GNSS<br>measurements<br>Track all GNSS constellations and<br>frequencies with no duty cycling                                                                                                    | %  |  |
|                                                        | 6:19                  |  | Developer options<br>On<br>Debugging<br>USB debugging<br>Debug mode when USB is<br>connected<br>Diag port debugging<br>Enable Diag port debuggire<br>Enable Diag port debuggire<br>Enable Diag port debuggire<br>Enable Diag port debuggire<br>Enable Diag port debuggire<br>Enable Diag port debuggire<br>Select mock location app<br>No mock location app set<br>Force full GNSS<br>measurements<br>Track all GNSS constellations and<br>frequencies with no duty cycling                                                                                                    | 26 |  |

#### **Installing USB driver**

Install the USB driver for connecting the ET-L10 and PC with the ADB (Android Debug Bridge) protocol.

Files necessary for installation are downloaded as described in "3.2.2 Android SDK and USB driver (p.12)".

Skip from this procedure to "Debugging on ET-L10 (p.21)" in case of recognizing ET-L10 as ADB on PC.

Connect the ET-L10 to a PC using a USB cable.

Then, open the Device Manager by [Control Panel] -> [Hardware and Sound] -> [Device Manager].

In the Device Manager, "ADB Interface" is displayed as an unknown device as shown below. By right-click the red frame ("Android") in the above figure, displays its properties, and press [Update Driver].

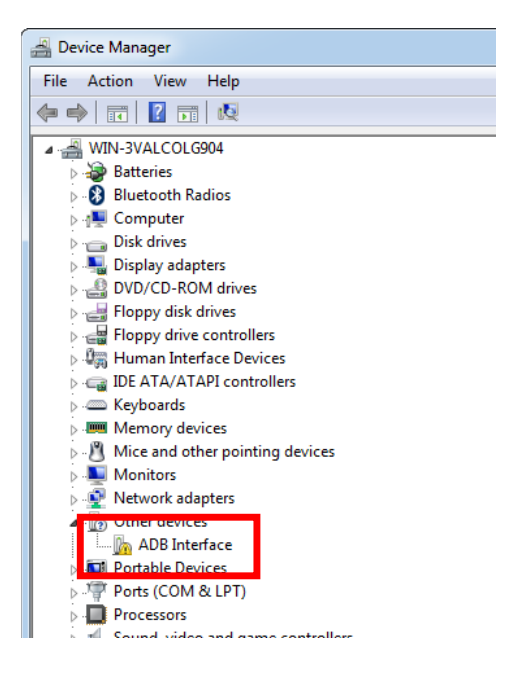

Press "Let me pick from a list of drivers on my computer " at the bottom. In the driver list, with "Show All Devices" is highlighted and press [Next].

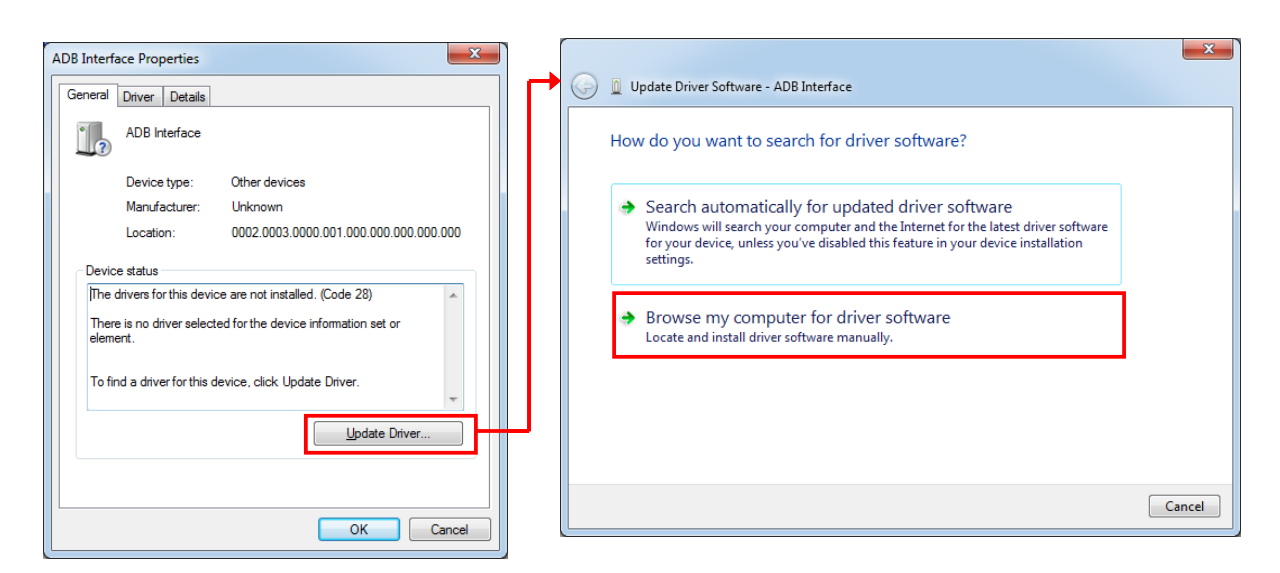

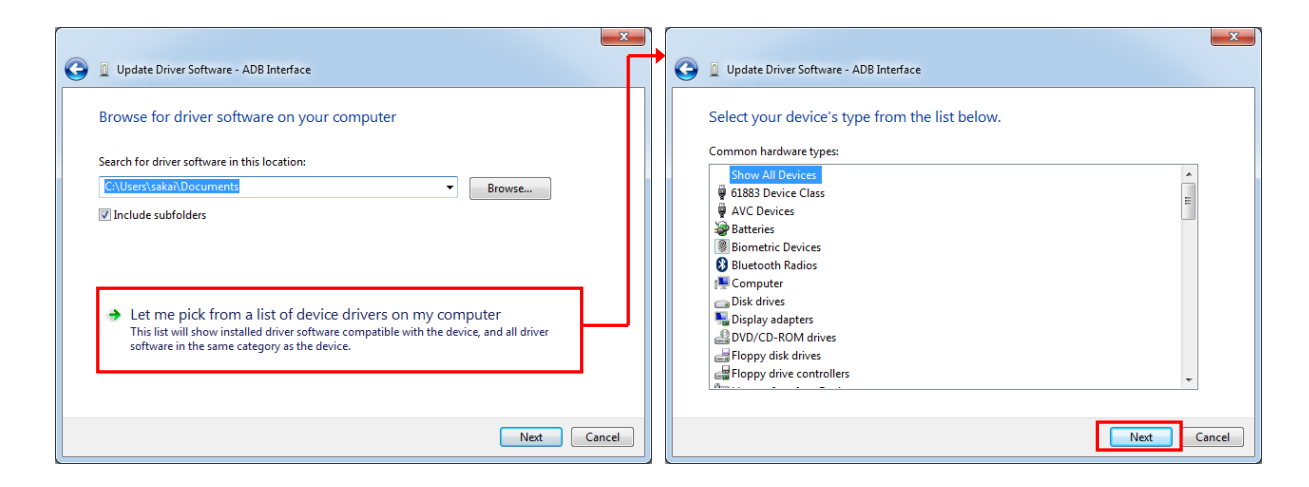

When click [Hard Disk...] in the displayed dialog, a dialog box for specifying the location of the driver opens, so click [Browse...] to open the file dialog box.

In the file dialog box, specify the downloaded USB driver in "3.2.2 Android SDK and USB driver (p.12)". (e.g. "extras\ google\ usb\_driver\ android\_winusb.inf")

| Select the device driver you want to install for this hardware.   Select the anufacturer and model of your hardware device and then click Next. If you have a disk that contains the driver you want to install, click Have Disk.     Manufacturer (Generic USB Audio)   (Generic USB Audio)   (Generic USB Audio) </th                                                                                                    |
|----------------------------------------------------------------------------------------------------|
| Select the device driver you want to install for this hardware.         Image: Select the manufacturer and model of your hardware device and then click Next. If you have a disk that contains the driver you want to install, click Have Disk.         Image: Select the manufacturer and model of your hardware device and then click Next. If you have a disk that contains the driver you want to install, click Have Disk.         Image: Select the manufacturer and model of your hardware device and then click Next. If you have a disk that contains the driver you want to install, click Have Disk.         Image: Manufacturer (Enhanced Storage Pacinge)         Image: Select the weather of the weather of the pacing of the pacing                                                                                                    |
| Select the device driver you want to install for this hardware.         Image: Select the manufacturer and model of your hardware device and then click Next. If you have a disk that contains the driver you want to install, click Have Disk.         Image: Manufacturer (Enhanced Storage Device)       Model         Image: Image: Imag                                                                                                    |
| Select the manufacturer and model of your hardware device and then click Next. If you have a disk that contains the driver you want to install, click Have Disk.          Manufacturer       Model       Model       Select the manufacturer and model of your hardware device and then click Next. If you have a bisk.         Manufacturer       Model       Model       Select the manufacturer and model of your hardware device and then click Next. If you have a bisk.         Manufacturer       Model       Model       Select the manufacturer and model of your hardware device and then click Next. If you have a bisk.         Identification       Model       Model       Select the manufacturer and model of your hardware device and then click Next. If you have a bisk.         Image: Computer in the driver you want to install, click Have Disk.       Model       Select the manufacturer and model of your hardware device and then click Next. If you have a bisk.         Image: Computer in the driver is digitally signed.       Have Disk.       Image: Computer in the driver is digitally signed.         Tell me why driver signing is important       Next       Cancel       Image: Next       Image: Next         Next       Cancel       Next       Cancel       Image: Next       Image: Next                                                                                                    |
| Manufacturer       Model         (Generic USB Audio)       (Generic USB Audio)         (Generic USB Audio)       (Generic USB Audio)                                                                                                    |
| Manufacturer<br>(Enhanced Storage Device)<br>(Generic US8 Audio)<br>(Generic US8 Hub)<br>(Generic US8 Hub)<br>(Generic |
| Manufacturer<br>(Generic US8 Audio)<br>(Generic US8 Hub)<br>(** maded Cf:DEDM #river)<br>This driver is digitally signed.<br>Tell me why driver signing is important<br>Net: Cancel                                                                                                    |
| Manufacturer<br>(Enhanced Storage Device)<br>(Generic USB Audio)<br>(Generic USB Audio)<br>(Generic U                     |
| (Enhanced Storage Device)       Microsoft WPD Enhanced Storage Password Driver         (Generic USB Audio)       (Generic USB Hub)         (Standard C. J. DOM driver)       (Generic USB Hub)         This driver is digitally signed.       Have Disk         Tell me why driver signing is important       Next         Next       Cancel                                                                                                    |
| (Connect USB Holds)         (Connect USB Holds)         (Next)         (Connect USB Holds)         (Next)         (Connect USB Holds)         (Next)         (Connect USB Holds)         (Next)         (Connect USB Holds)         (Next)         (Connect USB Holds)         (Next)         (Connect USB Holds)         (Next)         (Connect USB Holds)         (Next)         (Next)         (Next)         (Next)         (Next)         (Next)         (Next)                                                                                                    |
| Image: Strandard C / DOM driven )     Image: Strandard C / DOM driven )       Image: Strandard C / DOM driven )     Image: Strandard C / Dom driven )       Image: Strandard C / DOM driven )     Image: Strandard C / Dom driven )       Image: Strandard C / Dom driven )     Image: Strandard C / Dom driven )       Image: Strandard C / Dom driven )     Image: Strandard C /                                                                                                    |
| I ll me why driver signing is important     Have Disk       Next     Cancel                                                                                                    |
| Iell me why driver signing is important     Next     Cancel                                                                                                    |
| File name:     addaid_winuth     Open       Files of type:     Fully information ("inf)     Cancel                                                                                                    |
| Next         Cancel                                                                                                    |
|                                                                                                    |
|                                                                                                    |
|                                                                                                    |
| Install From Disk                                                                                                    |
| Inset the manifacture's installation disk and then     Image                                                                                                    |
| make sure that the correct drive is selected below.                                                                                                    |
| Cancel                                                                                                    |
|                                                                                                    |
|                                                                                                    |
| Convingent and service files from:                                                                                                    |
|                                                                                                    |
| L. Lusers icasio veptuala Local ventrolo 4847 estra + Browse                                                                                                    |

The following driver selection screen will appear. Select "Android Composite ADB Interface" and press [Next].

Answer "Yes" to "Driver Update Warning" and press "Install" of "Windows Security" dialog.

|                                                                                                    | Update Driver Warning                                                                                                    |
|----------------------------------------------------------------------------------------------------|----------------------------------------------------------------------------------------------------|
| Update Driver Software - ADB Interface      Select the device driver you want to install for this hardware.      Select the manufacturer and model of your hardware device and then click Next. If you have a     disk that contains the driver you want to install, click Have Disk. | Installing this device driver is not recommended because Windows<br>cannot verify that it is compatible with your hardware. If the driver is<br>not compatible, your hardware will not work correctly and your<br>computer might become unstable or stop working completely. Do you<br>want to continue installing this driver? |
|                                                                                                    | Yes No                                                                                                    |
| Model                                                                                                    | Windows Security                                                                                                    |
| Android Rootlavder Interface  Android Composite ADB Interface  This driver has an Authenticode(tm) signature.  Have Disk  Tell mouths driver cipring is important                                                                                                    | Would you like to install this device software?<br>Name: Google, Inc.<br>Publisher: Google Inc                                                                                                    |
| Lei me wny oriver signing is important                                                                                                    | Always trust software from "Google Inc".  Install Don't Install  Vou should only install driver software from publishers you trust. How can I decide which device software is safe to install?                                                                                                    |

By the above, the installation of the USB driver for ADB protocol was completed. Press "OK" when the follow dialog is shown on ET-L10.

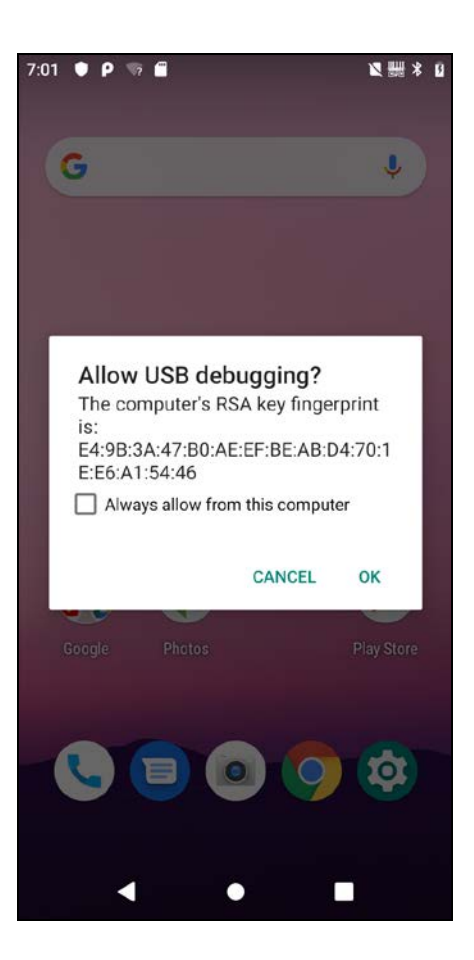

#### **Debugging on ET-L10**

Select "Run" -> "Debug 'app'" on Android Studio after connected PC with ET-L10.

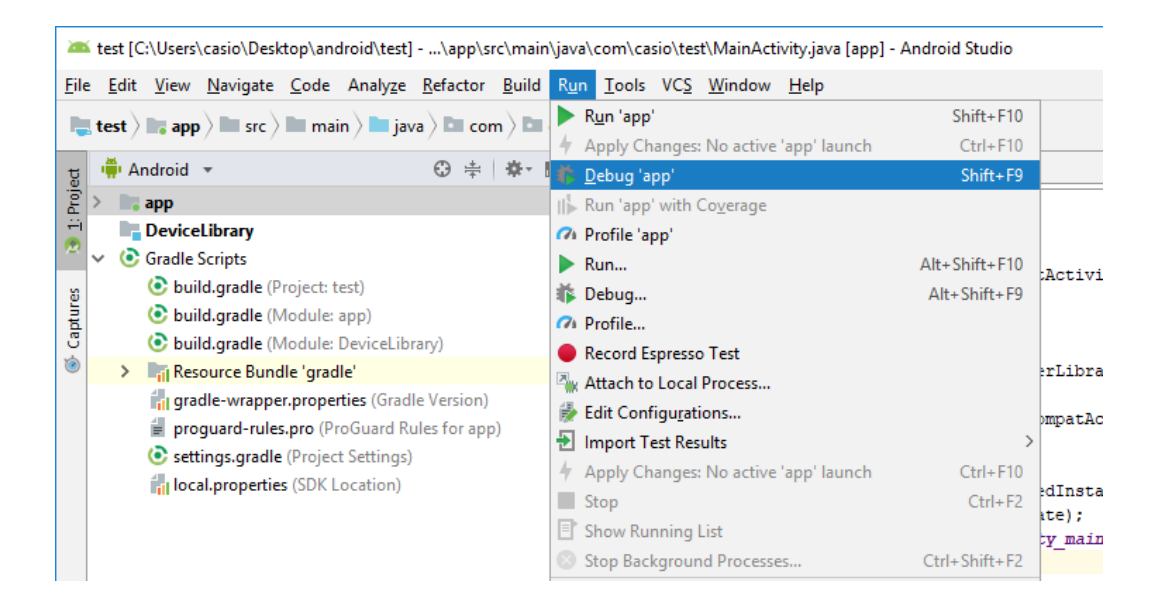

When the follow dialog is shown, select "CASIO COMPUTER CO., LTD. ET-L10" from "Available Devices" and press "Run". Start to debug an application on ET-L10.

| 🛎 Select D   | eployment Targets               | × |  |  |  |
|--------------|---------------------------------|---|--|--|--|
| Available de | Available devices               |   |  |  |  |
| Туре         | Device name                     |   |  |  |  |
| ✓ □,         | CASIO COMPUTER CO., LTD. ET-L10 |   |  |  |  |
|              |                                 |   |  |  |  |
|              |                                 |   |  |  |  |
|              |                                 |   |  |  |  |
|              |                                 |   |  |  |  |
|              |                                 |   |  |  |  |
|              |                                 |   |  |  |  |
|              |                                 |   |  |  |  |
|              |                                 |   |  |  |  |
|              |                                 |   |  |  |  |
|              |                                 |   |  |  |  |
|              |                                 |   |  |  |  |
|              |                                 |   |  |  |  |
|              |                                 |   |  |  |  |
|              |                                 |   |  |  |  |
|              | Run Cancel                      |   |  |  |  |